La conexión más rápida en **infinitum.** 

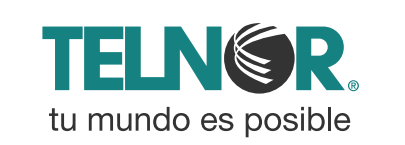

### Paso 1

Abre tu navegador de Internet preferido: Internet Explorer, Safari, Firefox, Opera o Google.

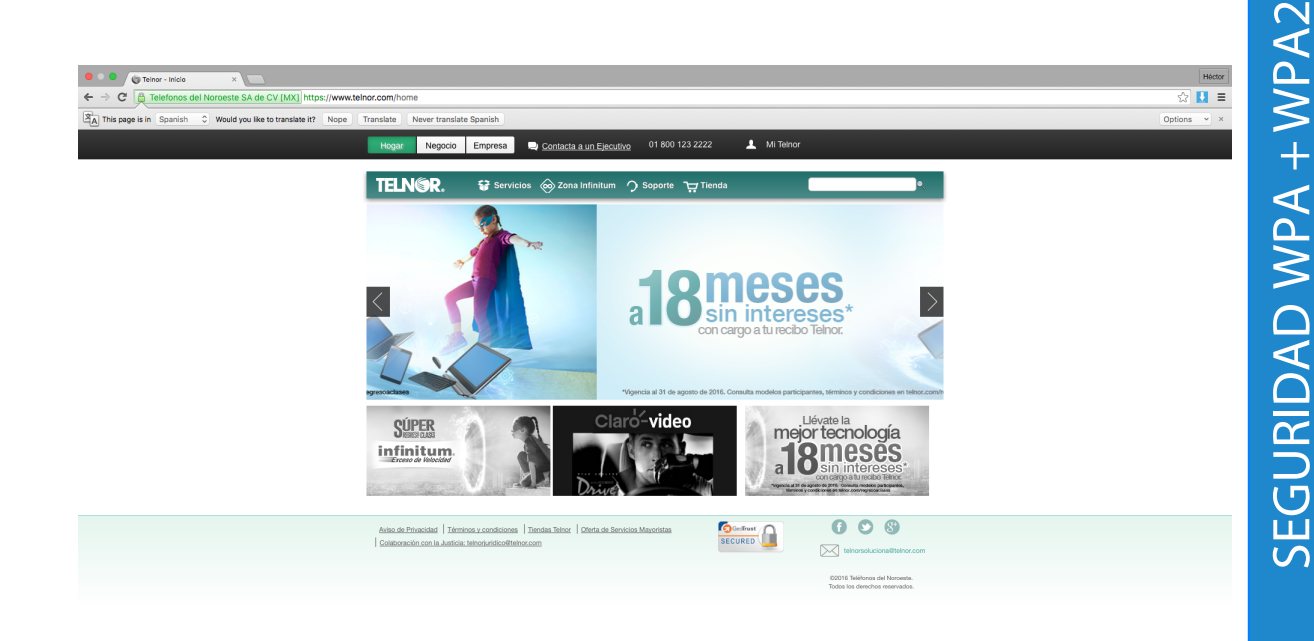

Adaptador de corriente de corriente Par esta vía

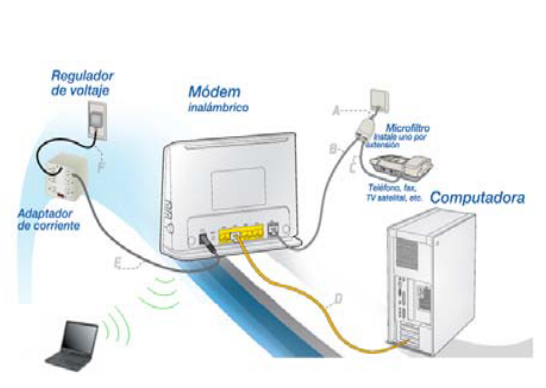

Para realizar el cambio debes estar conectado a tu módem vía cable o inalámbricamente.

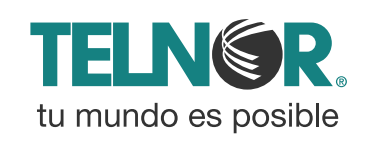

## Paso 2

Entra a la interface de configuración del módem ingresando la siguiente dirección en la barra del explorador: 192.168.1.254

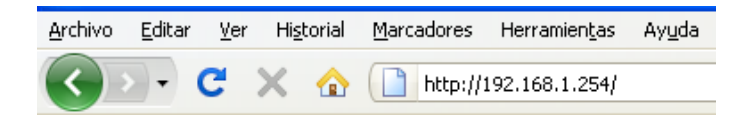

Ingresa los siguientes datos:

- Nombre de usuario: TELMEX (mayúsculas).
- Contraseña: la encuentras en la etiqueta, dice **WEP KEY**.

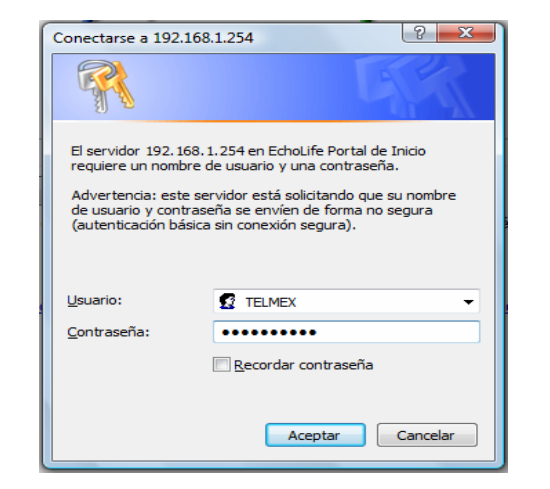

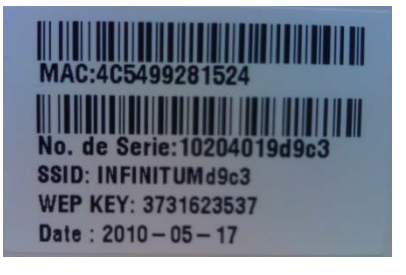

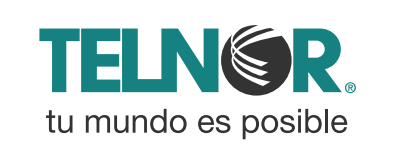

Configura el servidor FTP.

- 1.- Selecciona la opción "Avanzado"
- 2.- Elije la opción "Firewall".
- 3.- Selecciona la opción "Permitir aplicación(es) Individuales"
- 4.- Selecciona "FTP" en Aplicación.
- 5.- Asigna la Dirección IP de tu servidor.
- 6.- Presiona "Guardar".

|   | HAZ CLICK EN       |                                                        |
|---|--------------------|--------------------------------------------------------|
|   | HG530              | Configuraciones de Eirewall                            |
|   | 🗄 Estado           |                                                        |
|   | 🗄 Básico           | Configurationes de Figural                             |
| 1 | 🗆 Avanzado         | Configuraciones de Firewaii                            |
|   | • RIP              |                                                        |
| 2 | Firewall           | Permitir colas las aplicaciones                        |
|   | • Filtro           | Permitir aplicacion(es) individual                     |
|   | • QoS              |                                                        |
|   | • Mapeo de puertos | Derechos de autor © 2010 Todos los Derechos Reservados |
|   | • Zona horaria     |                                                        |
|   | • ACL              | <b>il istol</b> Va so realizó el                       |
|   | • TR069            |                                                        |
| < | • UPnP             | k cambio de seguridad en tu                            |
|   | Ayuda              | módem.                                                 |

Ahora abre tu navegador y disfruta de tu conexión en Infinitum.

# Paso 3

4

Firewall - Permitir aplicación(es) individual(es)

| Índice de la regla 1   Aplicación FTP   Protocolo To dos ♥   Número de puerto de inicio 21   Número de puerto de conscion 21   Dirección IP local 5   Puerto de inicio (local) 21 |                           |  |  |  |  |
|----------------------------------------------------------------------------------------------------|---------------------------|--|--|--|--|
| Aplicación FTP FTP   Protocolo To dos ♥   Número de puerto de inicio 21   Número de puerto de finalización 21   Dirección IP local 5   Puerto de inicio (local) 21                |                           |  |  |  |  |
| Protocolo To dos v   Número de puerto de inicio 21   Número de puerto de<br>finalización 21   Dirección IP local 5 192.168.1.101   Wxc23026n v 21                                 |                           |  |  |  |  |
| Número de puerto de inicio 21   Número de puerto de<br>finalización 21   Dirección IP local 5 192.168.1.101 lwx23026n v   Puerto de inicio (local) 21                             |                           |  |  |  |  |
| Número de puerto de<br>finalización 21   Dirección IP local 5 192.168.1.101 lwx23026n   Puerto de inicio (local) 21                                                               |                           |  |  |  |  |
| Dirección IP local 5 192.168.1.101 Iwx23026n V                                                                                                    | 21                        |  |  |  |  |
| Puerto de inicio (local) 21                                                                                                    | 192.168.1.101  wx23026n 🕑 |  |  |  |  |
|                                                                                                    | 21                        |  |  |  |  |
| Puerto de finalización (local) 21                                                                                                    | 21                        |  |  |  |  |
| Listado de Firewall                                                                                                    |                           |  |  |  |  |
| Regla Aplicación Protocolo Puerto Puerto de Dirección IP Puerto de Indización de inicio finalización (local) (local)                                                              |                           |  |  |  |  |
| 1 FTP Todos 21 21 192.168.1.101 21 21                                                                                                    |                           |  |  |  |  |
| 2 0 0 0.0.0.0 0 0                                                                                                    |                           |  |  |  |  |
| 3 0 0 0.0.0.0 0 0                                                                                                    |                           |  |  |  |  |
| 4 0 0 0.0.0.0 0 0                                                                                                    |                           |  |  |  |  |
| 5 0 0 0.0.0.0 0 0                                                                                                    |                           |  |  |  |  |
| 6 0 0 0.0.0.0 0 0                                                                                                    |                           |  |  |  |  |
| 7 0 0 0.0.0.0 0 0                                                                                                    |                           |  |  |  |  |
| 8 0 0 0.0.0.0 0 0                                                                                                    |                           |  |  |  |  |
| 9 0 0 0.0.0.0 0 0                                                                                                    |                           |  |  |  |  |
| 10 0 0 0.0.0.0 0 0                                                                                                    |                           |  |  |  |  |
| 11 0 0 0.0.0.0 0 0                                                                                                    |                           |  |  |  |  |
| 12 - Todos 7547 7547 192.168.1.254 7547 7547                                                                                                    |                           |  |  |  |  |
| Listado 2 de Firewall (Configuración automática por determinadas<br>aplicaciones que se ejecutan)                                                                                 |                           |  |  |  |  |
| Regla Aplicación Protocolo Puerto de Puerto de Dirección IP funcio finalización de inicio finalización local (local) (local)                                                      | de<br>ción                |  |  |  |  |
| · · · · · · · ·                                                                                                    |                           |  |  |  |  |
| 6 Guardar Borrar Atrás                                                                                                    |                           |  |  |  |  |

Derechos de autor © 2010 Todos los Derechos Reservados

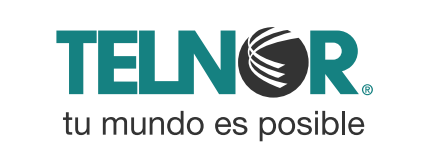